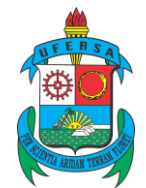

Pró-reitoria de Pesquisa e Pós-graduação Av. Francisco Mota, 572 – Caixa Postal 137 – Bairro Presidente Costa e Silva – Mossoró – RN – CEP: 59.625-900 - Tel.: (84)3317-8296 – E-mail: proppg@ufersa.edu.br

# MANUAL DE UTILIZAÇÃO DO MÓDULO PESQUISA (PROJETOS EXTERNOS)

Mossoró-RN, 11 de março de 2016.

Última atualização em 07/06/2016

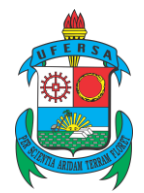

### REITOR

José de Arimatea de Matos

### **VICE-REITOR**

Francisco Odolberto de Araújo

# PRÓ-REITOR DE PESQUISA E PÓS-GRADUAÇÃO

Vander Mendonça

# PRÓ-REITORA ADJUNTA DE PESQUISA E PÓS-GRADUAÇÃO

Subênia Karine de Medeiros Neo

EQUIPE DE ELABORAÇÃO

# Dickson Ramon Santos de Araújo/PROPPG

Assistente em Administração

# Naeldson Expedito Alves da Silva/PROPPG

Administrador

# COLABORADORES

### Katiane Dantas Soares/PROPPG

Administradora

# Arianne Paula Ribeiro da Costa/PROPPG

Secretária Executiva

# Jonathan Darlan Cunegundes Moreira/SUTIC

Analista de Tecnologia da Informação

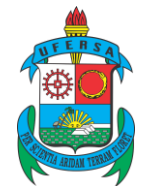

Pró-reitoria de Pesquisa e Pós-graduação Av. Francisco Mota, 572 – Caixa Postal 137 – Bairro Presidente Costa e Silva – Mossoró – RN – CEP: 59.625-900 - Tel.: (84)3317-8296 – E-mail: proppg@ufersa.edu.br

| SUMÁRIO                                         | 4  |
|-------------------------------------------------|----|
| 1. INTRODUÇÃO<br>2 DEFINIÇÕES                   |    |
| 2. DEFINIÇÕES<br>3. CADASTRO DE PROJETO EXTERNO |    |
| 3.1. Usuário servidor docente                   |    |
| 3.2. Usuário servidor técnico-administrativo    | 6  |
| 3.3. Dados iniciais do projeto                  | 7  |
| 3.4. Detalhes do projeto                        |    |
| 3.5. Financiamentos                             | 9  |
| 3.6. Membros do projeto                         | 9  |
| 3.6.1. Docente                                  |    |
| 3.6.2. Discente                                 |    |
| 3.6.3. Servidor técnico-administrativo          |    |
| 3.6.4. Externo                                  |    |
| 3.7. Cronograma                                 | 14 |
| 3.8. Finalizando e enviando o projeto           |    |
| 4. GERENCIANDO OS PROJETOS                      |    |
| 4.1. Situações dos projetos                     |    |
| 4.2. Gerenciando projetos na PROPPG             |    |
| 5. ENVIO DO RELATÓRIO                           |    |
| 6. ENTENDENDO O CÓDIGO GERADO                   |    |
| 7. CONSIDERAÇÕES FINAIS                         |    |

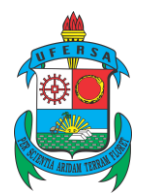

# 1. INTRODUÇÃO

Este manual servirá como instrumento orientador para que usuários possam cadastrar projetos externos através do Sistema Integrado de Gestão de Atividades Acadêmicas/SIGAA.

O crescimento da Universidade Federal Rural do Semi-árido/UFERSA, desde a transformação da Escola Superior de Agricultura de Mossoró/ESAM em 2005, tem se refletido nos desafios impostos a seus servidores (técnicos e professores). Processos que antes eram eficazes e eficientes para um pequeno número de cursos de graduação e pós-graduação hoje se mostram superados, não permitindo um acompanhamento satisfatório da execução, transparência e gerência dos projetos.

As constantes mudanças na economia, política, meio ambiente, educação etc., tanto no espaço nacional como no internacional, estão requerendo que as unidades componentes da universidade tentem enxergar cenários mais desafiadores.

Esses cenários dinâmicos estão se refletindo na diversidade de projetos de pesquisa que são submetidos à Pró-reitoria de Pesquisa e Pós-graduação/PROPPG. Em cada campo do conhecimento, inúmeros projetos de pesquisa a desenvolver.

Assim, ao final de outubro de 2015, a PROPPG, juntamente com a Superintendência de Tecnologia da Informação/SUTIC, recebeu o compromisso de tornar o módulo pesquisa do SIGAA operacional. Nessa primeira fase, o objetivo foi tornar o cadastro dos projetos externos (anteriormente denominados de financiados) disponível.

Implantado no ano de 2010 na UFERSA, o SIGAA, *software* desenvolvido pela Universidade Federal da Universidade do Rio Grande do Norte/UFRN, demonstrou uma realidade diferente na gerência dos projetos de pesquisa entre as duas instituições de ensino. Para utilização do módulo na UFERSA, foram necessárias adaptações, tais como eliminação e inclusão de campos para preenchimento, alteração da forma de codificar os projetos, exigindo que a SUTIC adentrasse no "núcleo" da programação do SIGAA, além dos testes para verificação da consistência dessas mudanças.

Após alguns meses, o módulo já se encontra dentro do esperado para que os projetos externos sejam cadastrados, acompanhados e consultados pelos docentes, setores da

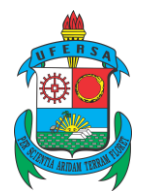

universidade e público em geral (através de um ambiente público disponível no SIGAA - <u>http://sigaa.ufersa.edu.br/sigaa/public/home.jsf#</u>).

Posteriormente, as demais funcionalidades do módulo poderão ser habilitadas para aperfeiçoamento na gerência dos projetos.

# 2. DEFINIÇÕES

**Projeto externo** – aqueles que atendam a editais ou chamadas de órgãos governamentais ou não-governamentais, nacionais ou internacionais, devidamente avaliados e aprovados, com apoio financeiro. Anteriormente, tais projetos eram conhecidos simplesmente como **financiados**.

**Pesquisa científica -** aquela que se propõe ao alargamento do conhecimento, com um novo ou mais acabado enfoque em uma temática, que se preocupa em gerar discussões.

**Pesquisa tecnológica** – aquela que se preocupa em gerar novas tecnologias, melhorar processos, utilizar novos materiais. Do seu desenvolvimento, deve-se gerar a perspectiva na busca dos elementos citados (tecnologias, processos, materiais).

Usuário – aquele que está promovendo o cadastro do projeto no SIGAA.

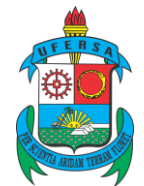

# **3. CADASTRO DE PROJETO EXTERNO**

### 3.1. Usuário servidor docente

O cadastro dos projetos será feito através do SIGAA. Após fazer login, o usuário deve procurar a aba "Pesquisa" e seguir o caminho mostrado na Figura 1.

Figura 1 – cadastro de projeto externo

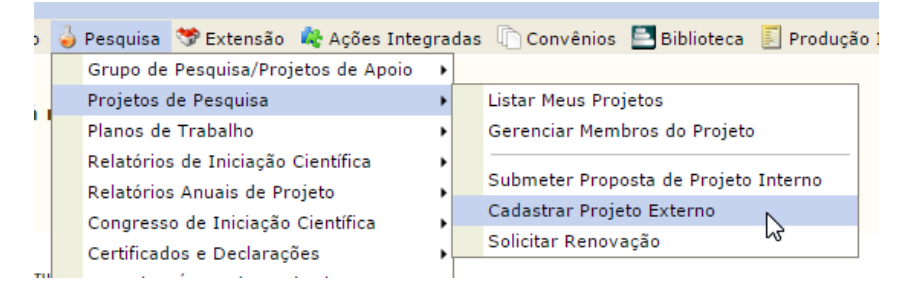

### 3.2. Usuário servidor técnico-administrativo

Para os servidores técnico-administrativos, inicialmente, deverá ser habilitada a permissão para acesso ao módulo pesquisa, conforme Figura 2.

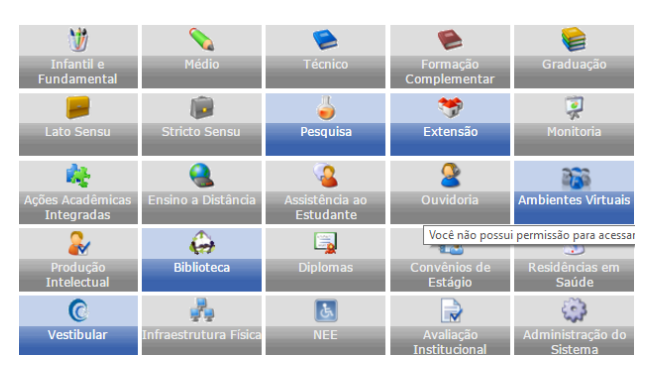

Figura 2 – módulo pesquisa

Ao clicar em "Pesquisa", será mostrada a Figura 3.

Figura 3 – menu de pesquisa para servidores técnicos-administrativos

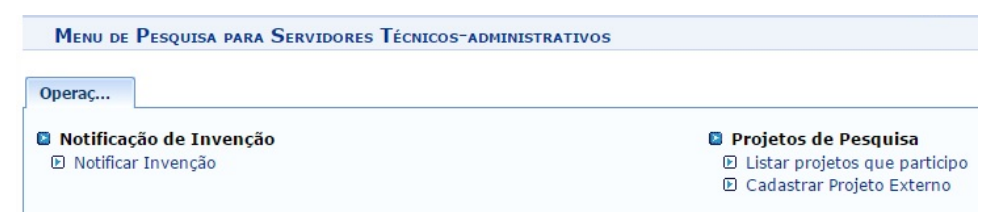

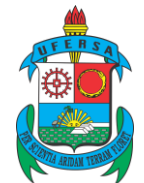

Pró-reitoria de Pesquisa e Pós-graduação Av. Francisco Mota, 572 – Caixa Postal 137 – Bairro Presidente Costa e Silva – Mossoró – RN – CEP: 59.625-900 - Tel.: (84)3317-8296 – E-mail: proppg@ufersa.edu.br

# 3.3. Dados iniciais do projeto

### A próxima tela é mostrada na Figura 4.

Figura 4 – dados iniciais do projeto

|                                    | INFORME OS DADOS INICIAIS DO PROJETO                                                  |   |  |  |  |  |  |  |
|------------------------------------|---------------------------------------------------------------------------------------|---|--|--|--|--|--|--|
| Tipo do Projeto:                   | EXTERNO                                                                               |   |  |  |  |  |  |  |
| Título: *                          |                                                                                       |   |  |  |  |  |  |  |
|                                    |                                                                                       | 1 |  |  |  |  |  |  |
| Unidade:                           | DEPARTAMENTO DE CIENCIAS ANIMAIS (11.01.02.01.05)                                     |   |  |  |  |  |  |  |
| Centro: *                          | SELECIONE UMA OPÇÃO                                                                   | • |  |  |  |  |  |  |
| Período do Projeto: *              |                                                                                       |   |  |  |  |  |  |  |
| Palavras-Chave: *                  |                                                                                       |   |  |  |  |  |  |  |
| E-mail: *                          |                                                                                       |   |  |  |  |  |  |  |
| Categoria do projeto: 🖈            | SELECIONE UMA CATEGORIA                                                               | • |  |  |  |  |  |  |
| ÁREA DE CONHECIMENTO               |                                                                                       |   |  |  |  |  |  |  |
| Grande Área: 🖈                     | SELECIONE UMA GRANDE ÁREA DE CONHECIMENTO 🔻                                           |   |  |  |  |  |  |  |
| Área: *                            | SELECIONE ANTES UMA GRANDE ÁREA 🔻                                                     |   |  |  |  |  |  |  |
| Subárea:                           | SELECIONE ANTES UMA ÁREA 🔻                                                            |   |  |  |  |  |  |  |
| Especialidade:                     | SELECIONE ANTES UMA SUB-ÁREA 🔻                                                        |   |  |  |  |  |  |  |
| GRUPO E LINHAS DE PESQUISA         |                                                                                       |   |  |  |  |  |  |  |
|                                    | Este projeto está vinculado a algum grupo de pesquisa? 💿 Sim 🔍 Não                    |   |  |  |  |  |  |  |
| Grupo de Pesquisa: *               | SELECIONE UM GRUPO DE PESQUISA                                                        | ¥ |  |  |  |  |  |  |
| Linha de Pesquisa:                 |                                                                                       |   |  |  |  |  |  |  |
| DEFINIÇÃO DA PROPRIEDADE INTELECTU | AL                                                                                    |   |  |  |  |  |  |  |
| Info                               | rme o tratamento da produção intelectual deste projeto caso esta tenha sido definida. |   |  |  |  |  |  |  |
|                                    |                                                                                       |   |  |  |  |  |  |  |
|                                    | 000/400                                                                               |   |  |  |  |  |  |  |
|                                    | Cancelar Avançar >>                                                                   |   |  |  |  |  |  |  |

- > Título (obrigatório) inserir um título.
- Unidade unidade de lotação do usuário.
- Centro (obrigatório) unidade responsável pelo projeto. Geralmente, o centro coincide com a unidade do tópico anterior.
- > Período do projeto (obrigatório) estabelecer a vigência.
- > Palavras-chave (obrigatório) indicar algumas palavras-chave.
- **E-mail (obrigatório)** indicar o e-mail do usuário.
- Categoria do projeto (obrigatório) indicar entre pesquisa científica ou tecnológica.
- Área de conhecimento indicar a Grande Área, Área, Subárea e Especialidade observando a obrigatoriedade ou não.
- Grupo de pesquisa se o projeto estiver vinculado a algum grupo de pesquisa, indicar.
- Linha de pesquisa (opcional) indicar a(s) linha de pesquisa.
- Definição da produção intelectual (opcional) informe o tratamento da produção intelectual deste projeto caso esta tenha sido definida.

Ao clicar em "Avançar", veremos a Figura 5.

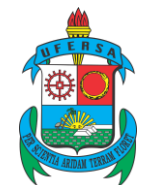

Pró-reitoria de Pesquisa e Pós-graduação Av. Francisco Mota, 572 – Caixa Postal 137 – Bairro Presidente Costa e Silva – Mossoró – RN – CEP: 59.625-900 - Tel.: (84)3317-8296 – E-mail: proppg@ufersa.edu.br

### 3.4. Detalhes do projeto

#### Figura 5 – detalhes do projeto

| Detalhes do projeto |                                    |                          |  |  |  |  |  |  |
|---------------------|------------------------------------|--------------------------|--|--|--|--|--|--|
| escrição Resumida*  | ão/Justificativa * Objetivos * Met | odologia * Referências * |  |  |  |  |  |  |
|                     |                                    |                          |  |  |  |  |  |  |
|                     |                                    |                          |  |  |  |  |  |  |
|                     |                                    |                          |  |  |  |  |  |  |
|                     |                                    |                          |  |  |  |  |  |  |
|                     |                                    |                          |  |  |  |  |  |  |
|                     |                                    |                          |  |  |  |  |  |  |
|                     |                                    |                          |  |  |  |  |  |  |
|                     |                                    |                          |  |  |  |  |  |  |

- Descrição resumida (obrigatório).
- Introdução/Justificativa (obrigatório) inclua na justificativa os benefícios esperados no processo ensino-aprendizagem dos alunos de graduação e/ou pósgraduação vinculados ao projeto. Explicite também o retorno para os cursos de graduação e/ou pós-graduação e para os professores da UFERSA em geral.
- > Objetivos (obrigatório).
- Metodologia (obrigatório).
- Referências (obrigatório).

É possível utilizar o botão "Gravar e continuar" para registrar os dados já digitados e continuar o cadastro posteriormente.

Mais uma vez, clicando em "Avançar", chegamos na Figura 6.

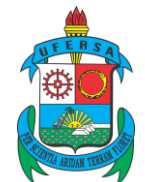

Pró-reitoria de Pesquisa e Pós-graduação Av. Francisco Mota, 572 – Caixa Postal 137 – Bairro Presidente Costa e Silva – Mossoró – RN – CEP: 59.625-900 - Tel.: (84)3317-8296 – E-mail: proppg@ufersa.edu.br

### 3.5. Financiamentos

#### Figura 6 - financiamentos

| Portal do Docente > Projeto de Pesquisa > Dados Iniciais > Descrição > Financiamentos > Membros         |  |  |  |  |  |  |  |
|----------------------------------------------------------------------------------------------------|--|--|--|--|--|--|--|
| FINANCIAMENTOS                                                                                          |  |  |  |  |  |  |  |
| Entidade Financiadora: * SELECIONE UMA OPÇÃO 🔻                                                          |  |  |  |  |  |  |  |
| Caso não exista a entidade financiadora desejada, solicite o cadastro junto à Pró-Reitoria de Pesquisa. |  |  |  |  |  |  |  |
| Natureza do Financiamento: * SELECIONE UMA OPÇÃO 🔻                                                      |  |  |  |  |  |  |  |
| Data de Início: *                                                                                       |  |  |  |  |  |  |  |
| Data de Fim: *                                                                                          |  |  |  |  |  |  |  |
| Valor do Financiamento: *                                                                               |  |  |  |  |  |  |  |
| Adicionar Financiamento                                                                                 |  |  |  |  |  |  |  |
| * Campos de preenchimento obrigatório.                                                                  |  |  |  |  |  |  |  |
| 🥑 : Remover Financiamento                                                                               |  |  |  |  |  |  |  |
| Financiamentos                                                                                          |  |  |  |  |  |  |  |
| Este projeto não possui financiamentos                                                                  |  |  |  |  |  |  |  |
| << Voltar   Gravar e Continuar   Cancelar   Avançar >>                                                  |  |  |  |  |  |  |  |

- Entidade financiadora (obrigatório) nesta aba, será indicada a entidade financiadora. É de responsabilidade da PROPPG o cadastro das mesmas.
- Natureza do financiamento (obrigatório) indicar a natureza do financiamento.
- Data de início (obrigatório) início do financiamento.
- > Data de fim (obrigatório) fim do financiamento.
- Valor do financiamento (obrigatório) valor global.

É possível utilizar o botão "Gravar e continuar" para registrar os dados já digitados e continuar o cadastro posteriormente.

Após o preenchimento, clicar em "Adicionar financiamento".

É possível indicar mais de uma entidade financiadora.

Após esta etapa, clicar em "Avançar", prosseguindo para a figura 7.

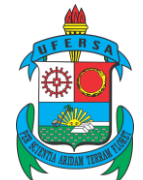

Pró-reitoria de Pesquisa e Pós-graduação Av. Francisco Mota, 572 – Caixa Postal 137 – Bairro Presidente Costa e Silva – Mossoró – RN – CEP: 59.625-900 - Tel.: (84)3317-8296 – E-mail: proppg@ufersa.edu.br

### 3.6. Membros do projeto

### 3.6.1. Docente

Figura 7 – membros do projeto (aba docente)

|         | Informar membros do projeto                                                                  |
|---------|----------------------------------------------------------------------------------------------|
|         | Selecione a categoria do membro para realizar a busca de acordo com os critérios específicos |
| Docente | Disce Servidor Técnico-Administrati Externo                                                  |
|         | Buscar Docente: *                                                                            |
|         |                                                                                              |
|         | Data Inicio:                                                                                 |
|         | Data Fim: 📃 🛗                                                                                |
|         | Função: \star Membro 🔻                                                                       |
|         | CH dedicada ao projeto: horas semanais                                                       |
|         | Adicionar Membro                                                                             |
|         |                                                                                              |
|         | 🥶: Remover Membro                                                                            |
|         | Lista de Membros                                                                             |
|         | Ainda não foram informados os membros deste projeto                                          |
|         | Gravar e Continuar << Voltar Cancelar Avançar >>                                             |

Na aba "Docente", é possível buscar os professores da UFERSA. O usuário digita o primeiro nome e o SIGAA faz o carregamento.

**Observação:** os campos "Data início" e "Data fim" permitem definir o tempo de permanência do membro no projeto. Em princípio, essas datas coincidirão com o início e término do projeto. Mas, na hipótese de algum participante ser desligado antes, essa data deverá ser registrada para que na declaração conste o período exato da colaboração do membro. Isso pode ser solicitado à PROPPG.

No campo "Função", pode-se escolher entre coordenador, vice, membro, bolsista etc. As permissões sobre a função são habilitadas pela PROPPG.

No campo "CH dedicada ao projeto" é possível indicar quantas horas semanais o docente dedicará ao projeto.

É possível utilizar o botão "Gravar e continuar" para registrar os dados já digitados e continuar o cadastro posteriormente.

Após encontrar o nome desejado, clicar em "Adicionar membro".

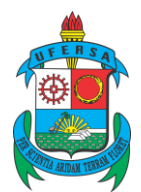

### 3.6.2. Discente

Nessa aba (Figura 8), é possível buscar os discentes da UFERSA, nos níveis de graduação, residência, mestrado e doutorado.

**Observação:** o SIGAA faz o carregamento dos discentes **ativos** e **concluídos.** No entanto, não é correto que um aluno de mestrado que já concluiu e não seguiu para outro curso da UFERSA, por exemplo, ainda seja enquadrado como discente. Nesse caso, deve-se utilizar umas das demais opções: docente, servidor técnico-administrativo ou externo.

Da mesma forma, deve-se escolher uma função e é possível indicar a carga horária semanal dedicada ao projeto.

Para os campos "Data início" e "Data fim", ver observação no item 3.6.1.

É possível utilizar o botão "Gravar e continuar" para registrar os dados já digitados e continuar o cadastro posteriormente.

Após encontrar o nome desejado, clicar em "Adicionar membro".

Figura 8 – membros do projeto (aba discente)

| Informar membros do projeto                                                                  |
|----------------------------------------------------------------------------------------------|
| Selecione a categoria do membro para realizar a busca de acordo com os critérios específicos |
| Docente Disce Servidor Técnico-Administrati Externo                                          |
| Buscar Discente: Graduação Residente 💿 Mestrado ODoutorado                                   |
| Data Inicio:                                                                                 |
| Data Fim:                                                                                    |
| Função: 🔹 Membro 🔹                                                                           |
| CH dedicada ao projeto: horas semanais                                                       |
| Adicionar Membro                                                                             |
|                                                                                              |
| 🥑: Remover Membro                                                                            |
| LISTA DE MEMBROS                                                                             |
| Ainda não foram informados os membros deste projeto                                          |
| Gravar e Continuar << Voltar Cancelar Avançar >>                                             |

Na aba seguinte, "Servidor técnico-administrativo (Figura 9)", pode-se indicar os servidores da UFERSA participantes do projeto.

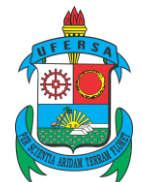

Pró-reitoria de Pesquisa e Pós-graduação Av. Francisco Mota, 572 – Caixa Postal 137 – Bairro Presidente Costa e Silva – Mossoró – RN – CEP: 59.625-900 - Tel.: (84)3317-8296 – E-mail: proppg@ufersa.edu.br

### 3.6.3. Servidor técnico-administrativo

Figura 9 - membros do projeto (aba servidor técnico-administrativo)

| Informar membros do projeto                                                                  |
|----------------------------------------------------------------------------------------------|
| Selecione a categoria do membro para realizar a busca de acordo com os critérios específicos |
| Docente Disce Servidor Técnico-Administrati Externo                                          |
| Servidor:                                                                                    |
| Data Inicio:                                                                                 |
| Data Fim:                                                                                    |
| Função: * Membro 🔻                                                                           |
| CH dedicada ao projeto: horas semanais                                                       |
| Adicionar Membro                                                                             |
|                                                                                              |
| Semover Membro                                                                               |
| LISTA DE MEMBROS                                                                             |
| Ainda não foram informados os membros deste projeto                                          |
| Gravar e Continuar 🛛 << Voltar 🛛 Cancelar 🛛 Avançar >>                                       |

- Servidor digitar o nome do servidor para o carregamento.
- **Função** indicar a função entre as listadas.
- > CH dedicada ao projeto carga horária semanal.

Para os campos "Data início" e "Data fim", ver observação no item 3.6.1.

É possível utilizar o botão "Gravar e continuar" para registrar os dados já digitados e continuar o cadastro posteriormente.

Após encontrar o nome desejado, clicar em "Adicionar membro".

Na Figura 10, temos a quarta categoria de membros de projeto. Utilizada para membros externos à instituição ou que não puderam ser enquadrados nas categorias anteriores (ver a **observação** feita aos discentes).

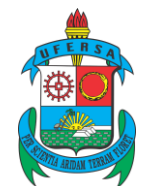

Pró-reitoria de Pesquisa e Pós-graduação Av. Francisco Mota, 572 – Caixa Postal 137 – Bairro Presidente Costa e Silva – Mossoró – RN – CEP: 59.625-900 - Tel.: (84)3317-8296 – E-mail: proppg@ufersa.edu.br

### 3.6.4. Externo

Figura 10 – membros do projeto (aba externo)

| Informar membros do projeto                                                                  |  |  |  |  |  |  |  |
|----------------------------------------------------------------------------------------------|--|--|--|--|--|--|--|
| Selecione a categoria do membro para realizar a busca de acordo com os critérios específicos |  |  |  |  |  |  |  |
| Docente Disce Servidor Técnico-Administrati Externo                                          |  |  |  |  |  |  |  |
| CPF: * ESTRANGEIRO (sem CPF)                                                                 |  |  |  |  |  |  |  |
| Nome: *                                                                                      |  |  |  |  |  |  |  |
| Sexo: 🗴 🔘 Masculino 🔘 Feminino                                                               |  |  |  |  |  |  |  |
| Formação: ENSINO FUNDAMENTAL INCOMPLETO                                                      |  |  |  |  |  |  |  |
| Tipo: * NÃO INFORMADO 🔹                                                                      |  |  |  |  |  |  |  |
| Instituição de Origem: NÃO INFORMADA 🔹                                                       |  |  |  |  |  |  |  |
| Data Inicio:                                                                                 |  |  |  |  |  |  |  |
| Data Fim:                                                                                    |  |  |  |  |  |  |  |
| Função: 🕷 Membro 🔻                                                                           |  |  |  |  |  |  |  |
| CH dedicada ao projeto: horas semanais                                                       |  |  |  |  |  |  |  |
| Adicionar Membro                                                                             |  |  |  |  |  |  |  |
|                                                                                              |  |  |  |  |  |  |  |
| जु: Remover Membro                                                                           |  |  |  |  |  |  |  |
| LISTA DE MEMBROS                                                                             |  |  |  |  |  |  |  |
| Ainda não foram informados os membros deste projeto                                          |  |  |  |  |  |  |  |
| Gravar e Continuar   << Voltar   Cancelar   Avançar >>                                       |  |  |  |  |  |  |  |

- CPF informar o número do Cadastro de Pessoas Físicas/CPF, ou, não existindo, marcar a caixa ao lado (ESTRANGEIRO (sem CPF)).
- Nome (obrigatório) indicar o nome. Aqui, o SIGAA não faz o carregamento baseado em um banco de dados já existente.
- Sexo (obrigatório) marcar uma das opções.
- **Formação:** indicar o maior grau de instrução obtido entre as opções listadas.
- > Tipo (obrigatório) detalhar o tipo de participação entre as listadas.
- > Instituição de origem indicar uma instituição.
- > Função (obrigatório) escolher entre as opções listadas.
- > CH dedicada ao projeto indicar a carga horária semanal.

Para os campos "Data início" e "Data fim", ver observação no item 3.6.1.

É possível utilizar o botão "Gravar e continuar" para registrar os dados já digitados e continuar o cadastro posteriormente.

Após encontrar o nome desejado, clicar em "Adicionar membro".

Clicar em "Avançar".

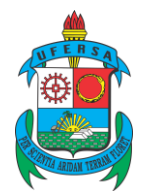

# 3.7. CRONOGRAMA

Na Figura 11, o projeto possui uma vigência de 01/2016 a 12/2017. As quatros linhas servem para indicar etapas da execução do projeto

| Figura 11 – cronograma | ı de | atividades |
|------------------------|------|------------|
|------------------------|------|------------|

|                          | 0          | dicio    | nar At | tivida | de     | 🗘 Lir | npar     | Crono        | gram   | a 🤤  | : Rei | nove | Ativi       | dade     |      |     |          |     |     |      |     |     |     |     |   |
|--------------------------|------------|----------|--------|--------|--------|-------|----------|--------------|--------|------|-------|------|-------------|----------|------|-----|----------|-----|-----|------|-----|-----|-----|-----|---|
| Cronograma de Atividades |            |          |        |        |        |       |          |              |        |      |       |      |             |          |      |     |          |     |     |      |     |     |     |     |   |
| Atividade                | 201<br>Jan | 6<br>Eov | Мак    | Abr    | Mai    | 100   | 1.1      | <b>A</b> a o | Cat    | Out  | Nov   | Doz  | 2017<br>Jan | Eov      | Мак  | Abr | мы       | lun | 1.1 | 1.00 | Cat | Out | Nov | Doz |   |
| Tosto                    | Jan        | rev      | ма     | ADI    | ма     | Jui   | Jui      | Ayu          | Set    | out  | NUV   | Dez  | Jan         | rev      | Plai | ADI | PIGI     | Jun | Jui | Ayu  | Set | out | NOV | Dez |   |
| 1 // //                  |            | ∢        | ∢      | ∢      |        |       |          |              |        |      |       |      |             |          |      |     |          |     |     |      |     |     |     |     | 9 |
| # Teste                  |            |          |        |        |        | 1     | <b>√</b> |              |        |      |       |      |             |          |      |     |          |     |     |      |     |     |     |     | 0 |
| # Teste                  |            |          |        |        |        |       |          |              |        |      |       | 1    |             | <b>√</b> |      |     |          |     |     |      |     |     |     |     | 0 |
| # Teste                  |            |          |        |        |        |       |          |              |        |      |       |      |             |          |      | 1   | <b>√</b> |     |     |      |     |     |     |     | 0 |
|                          |            | (        | Gravar | e Cont | tinuar | <     | < Volta  | ar C         | ancela | ar A | vança | r >> | ]           |          |      |     |          |     |     |      |     |     |     |     |   |

O botão O Adicionar Atividade permite adicionar mais etapas.

A tela final é mostrada na Figura 12. Nesse estágio, o usuário pode utilizar a opção Gravar e Continuar, sendo que os dados já digitados são apenas salvos, para posterior continuação, ou Gravar e Enviar, quando o projeto será enviado à PROPPG. O código é gerado ao gravar e enviar.

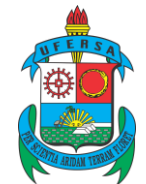

### Serviço Público Federal Ministério da Educação Universidade Federal Rural do Semi-árido

Pró-reitoria de Pesquisa e Pós-graduação Av. Francisco Mota, 572 – Caixa Postal 137 – Bairro Presidente Costa e Silva – Mossoró – RN – CEP: 59.625-900 - Tel.: (84)3317-8296 – E-mail: proppg@ufersa.edu.br

### 3.8. FINALIZANDO E ENVIANDO O PROJETO

Figura 12 - dados do projeto de pesquisa

| Contra de decente e l'hodelo de l                                                                                                    | Pesquisa > Dados Iniciais > Descrição                                                                                                    | > FINANCIAMENTOS > MEM                                                          | bros > Cronograma > R                                         | ESUMO                                                                                       |
|----------------------------------------------------------------------------------------------------|----------------------------------------------------------------------------------------------------|---------------------------------------------------------------------------------|---------------------------------------------------------------|---------------------------------------------------------------------------------------------|
|                                                                                                    | DADOS DO PR                                                                                                    | OJETO DE PESQUISA                                                               |                                                               |                                                                                             |
|                                                                                                    | Código: A ser gerado após a confirma                                                                                                    | ıção                                                                            |                                                               |                                                                                             |
|                                                                                                    | Título: Teste                                                                                                    |                                                                                 |                                                               |                                                                                             |
|                                                                                                    | Tipo: EXTERNO (Projeto Novo)                                                                                                    |                                                                                 |                                                               |                                                                                             |
|                                                                                                    | Categoria: Pesquisa Científica                                                                                                    |                                                                                 |                                                               |                                                                                             |
|                                                                                                    | Situação: CADASTRO EM ANDAMENTO                                                                                                    |                                                                                 |                                                               |                                                                                             |
|                                                                                                    | Unidade:                                                                                                    |                                                                                 |                                                               |                                                                                             |
|                                                                                                    | Centro:                                                                                                    |                                                                                 |                                                               |                                                                                             |
| Pal                                                                                                    | avra-Chave: Teste                                                                                                    |                                                                                 |                                                               |                                                                                             |
| Deriodr                                                                                                    | do Projeto: 01/01/2016 a 31/12/2017                                                                                                    |                                                                                 |                                                               |                                                                                             |
| AREA DE CONHECIMENTO, GRUPO E L                                                                                                    | INHA DE PESQUISA                                                                                                    |                                                                                 |                                                               |                                                                                             |
| Área de Cor                                                                                                    | nhecimento: Biologia e Fisiologia dos Micro                                                                                                    | oorganismos                                                                     |                                                               |                                                                                             |
| Grupo                                                                                                    | de Pesquisa:                                                                                                    |                                                                                 |                                                               |                                                                                             |
| Linha                                                                                                    | de Pesquisa: Teste                                                                                                    |                                                                                 |                                                               |                                                                                             |
| CORPO DO PROJETO                                                                                                    |                                                                                                    |                                                                                 |                                                               |                                                                                             |
| sumo                                                                                                    |                                                                                                    |                                                                                 |                                                               |                                                                                             |
| este                                                                                                    |                                                                                                    |                                                                                 |                                                               |                                                                                             |
| trodução/Justificativa<br>cluindo os benefícios esperados no pror                                                                                                    | cesso ensino-aprendizagem e o retorno para o                                                                                                    | os cursos e para os professore:                                                 | da instituição em geral)                                      |                                                                                             |
| este                                                                                                    |                                                                                                    |                                                                                 |                                                               |                                                                                             |
| jetivos                                                                                                    |                                                                                                    |                                                                                 |                                                               |                                                                                             |
| este                                                                                                    |                                                                                                    |                                                                                 |                                                               |                                                                                             |
|                                                                                                    |                                                                                                    |                                                                                 |                                                               |                                                                                             |
| etodologia                                                                                                    |                                                                                                    |                                                                                 |                                                               |                                                                                             |
| este                                                                                                    |                                                                                                    |                                                                                 |                                                               |                                                                                             |
|                                                                                                    |                                                                                                    |                                                                                 |                                                               |                                                                                             |
| ferências                                                                                                    |                                                                                                    |                                                                                 |                                                               |                                                                                             |
| ferências<br>este                                                                                                    |                                                                                                    |                                                                                 |                                                               |                                                                                             |
| ferências<br>este                                                                                                    |                                                                                                    |                                                                                 |                                                               |                                                                                             |
| ferências<br>este<br>Financiamentos                                                                                                    | Natura da Francisca d                                                                                                    | _                                                                               | Data Taisia                                                   | Data Sim                                                                                    |
| ferências<br>este<br>Financiamentos<br>tidade Financiadora<br>B                                                                                                    | Natureza do Financiamento<br>Auxilio Financario                                                                                                    | 0                                                                               | Data Inicio                                                   | Data Fim<br>31/12/2017                                                                      |
| ferências<br>este<br>Financiamentos<br>tidade Financiadora<br>B<br>Memeros do Peoleto                                                                                                    | Natureza do Financiamento<br>Auxilio Financeiro                                                                                                    | 0                                                                               | <b>Data Inicio</b><br>01/01/2016                              | <b>Data Fim</b><br>31/12/2017                                                               |
| ferências<br>este<br>Filanaciamentos<br>Filade Financiadora<br>B<br>Memeros do Projeto<br>E Nome                                                                                                    | Natureza do Financiamento<br>Auxilio Financeiro                                                                                                    | o                                                                               | Data Inicio<br>01/01/2015                                     | Data Fim<br>31/12/2017                                                                      |
| ferências<br>este<br>Financiadora<br>B<br>Membros do Projeto<br>F Nome                                                                                                    | Natureza do Financiament<br>Auxilio Financeiro                                                                                                    | o<br>Categoria<br>DOCENTE                                                       | Data Inicio<br>01/01/2015<br>CH Ded                           | Data Fim<br>31/12/2017<br>icada Função<br>3 Coordenador                                     |
| ferências<br>este<br>Financiamentos<br>cidade Financiadora<br>3<br>Membros do Projeto<br>- Nome<br>Cronograma de Atividades                                                                                                    | Natureza do Financiamento<br>Auxílio Financeiro                                                                                                    | o<br>Categoría<br>DOCENTE                                                       | Data Inicio<br>01/01/2016<br>CH Ded                           | Data Fim<br>31/12/2017<br>icada Função<br>3 Coordenador                                     |
| ferências<br>este<br>FINANCIAMENTOS<br>tidade Financiadora<br>B<br>Membros do Projeto<br>F Nome<br>Cronograma de Atividades                                                                                                    | Natureza do Financiamento<br>Auxilio Financeiro<br>2011                                                                                                    | o<br>Categoria<br>DOCENTE                                                       | Data Inicio<br>01/01/2016<br>CH Ded                           | Data Fim<br>31/12/2017<br>icada Função<br>3 Coordenador<br>2017                             |
| ferências<br>este<br>FINANCIAMENTOS<br>tidade Financiadora<br>B<br>MEMBROS DO PROJETO<br>F Nome<br>CRONOGRAMA DE ATIVIDADES<br>Atividade                                                                                                    | Natureza do Financiament<br>Auxilio Financeiro<br>201<br>Jan Fey Mar Abr Mai Jun J                                                                                                    | o<br>Categoria<br>DOCENTE<br>6<br>Iul Ago Set Out Nov Dez                       | Data Inicio<br>01/01/2016<br>CH Ded<br>Jan Fey Mar Abr Mai Ju | Data Fim<br>31/12/2017<br>icada Função<br>3 Coordenador<br>2017<br>n Jul Ago Set Out Nov D  |
| ferências<br>este<br>FINANCIAMENTOS<br>Edidade Financiadora<br>B<br>MEMBROS DO PROJETO<br>F Nome<br>CRONOGRAMA DE ATIVIDADES<br>Atividade<br>STE                                                                                                    | Natureza do Financiament<br>Auxilio Financeiro<br>2011<br>Jan Fev Mar Abr Mai Jun J                                                                                                    | o<br>Categoria<br>DOCENTE<br>6<br>Iul Ago Set Out Nov Dez                       | Data Inicio<br>01/01/2015<br>CH Ded<br>Jan Fey Mar Abr Mai Ju | Data Fim<br>31/12/2017<br>icada Função<br>3 Coordenador<br>2017<br>n Jul Ago Set Out Nov D  |
| ferências<br>Isste<br>FINANCIAMENTOS<br>Ididade Financiadora<br>3<br>MEMBROS DO PROJETO<br>E Nome<br>CRONOGRAMA DE ATIVIDADES<br>Atividade<br>STE<br>STE                                                                                                    | Natureza do Financiament<br>Auxilio Financeiro<br>201<br>Jan Fev Mar Abr Mai Jun J                                                                                                    | o<br>Categoria<br>DOCENTE<br>6<br>Jul Ago Set Out Nov Dez                       | Data Inicio<br>01/01/2016<br>CH Ded<br>Jan Fev Mar Abr Mai Ju | Data Fim<br>31/12/2017<br>icada Função<br>3 Coordenador<br>2017<br>n Jul Ago Set Out Nov Dr |
| ierências<br>iste<br>FINANCIAMENTOS<br>iidade Financiadora<br>3<br>MEMEROS DO PROJETO<br>E<br>CRONOGRAMA DE ATIVIDADES<br>Atividade<br>STE<br>STE<br>STE                                                                                                    | Natureza do Financiament<br>Auxílio Financeiro<br>201<br>Jan Fev Mar Abr Mai Jun J                                                                                                    | o<br>Categoria<br>DOCENTE<br>6<br>Jul Ago Set Out Nov Dez                       | Data Inicio<br>01/01/2016<br>CH Ded<br>Jan Fev Mar Abr Mai Ju | Data Fim<br>31/12/2017<br>icada Função<br>3 Coordenador<br>2017<br>n Jul Ago Set Out Nov D  |
| ferências<br>este<br>FINANCIAMENTOS<br>Edidade Financiadora<br>B<br>MEMBROS DO PROJETO<br>F Nome<br>CRONOGRAMA DE ATIVIDADES<br>Atividade<br>STE<br>STE<br>STE<br>STE                                                                                                    | Natureza do Financiamento<br>Auxilio Financeiro<br>201<br>Jan Fev Mar Abr Mai Jun J                                                                                                    | o<br>Categoria<br>DOCENTE<br>6<br>1ul Ago Set Out Nov Dez                       | Data Inicio<br>01/01/2016<br>CH Ded<br>Jan Fev Mar Abr Mai Ju | Data Fim<br>31/12/2017<br>icada Função<br>3 Coordenador<br>2017<br>n Jul Ago Set Out Nov D  |
| ferências este FINANCIAMENTOS Eidade Financiadora B MEMBROS DO PROJETO F Nome CRONOGRAMA DE ATIVIDADES Atividade STE STE STE STE STE AVALIAÇÕES DO PROJETO                                                                                                    | Natureza do Financiament<br>Auxilio Financeiro<br>2011<br>Jan Fev Mar Abr Mai Jun J                                                                                                    | o<br>Categoria<br>DOCENTE<br>6<br>Iul Ago Set Out Nov Dez                       | Data Inicio<br>01/01/2015<br>CH Ded<br>Jan Fey Mar Abr Mai Ju | Data Fim<br>31/12/2017<br>icada Função<br>3 Coordenador<br>2017<br>n Jul Ago Set Out Nov Dr |
|                                                                                                    | Natureza do Financiament<br>Auxilio Financeiro<br>201<br>Jan Fev Mar Abr Mai Jun J                                                                                                    | o<br>Categoria<br>DOCENTE<br>6<br>Iul Ago Set Out Nov Dez                       | Data Inicio<br>01/01/2016<br>CH Ded<br>Jan Fev Mar Abr Mai Ju | Data Fim<br>31/12/2017<br>icada Função<br>3 Coordenador<br>2017<br>n Jul Ago Set Out Nov D  |
| ferências<br>este<br>FINANCIAMENTOS<br>Gládde Financiadora<br>B<br>MEMBROS DO PROJETO<br>F NOME<br>CRONOGRAMA DE ATIVIDADES<br>CRONOGRAMA DE ATIVIDADES<br>CRONOGRAMA DE ATIVIDADES<br>STE<br>STE<br>STE<br>STE<br>STE<br>STE<br>AVALIAÇÕES DO PROJETO<br>HISTÔRICO DO PROJETO                    | Natureza do Financiamento<br>Auxilio Financeiro<br>201<br>Jan Fev Mar Abr Mai Jun J<br>Situação                                                                                                    | o<br>Categoria<br>DOCENTE<br>6<br>Jul Ago Set Out Nov Dez                       | Data Inicio<br>01/01/2016<br>CH Ded<br>Jan Fev Mar Abr Mai Ju | Data Fim<br>31/12/2017<br>icada Função<br>3 Coordenador<br>2017<br>n Jul Ago Set Out Nov D  |
| ierências<br>iste<br>FINANCIAMENTOS<br>idade Financiadora<br>3<br>MEMBROS DO PROJETO<br>- Nome<br>CRONOGRAMA DE ATIVIDADES<br>Atividade<br>STE<br>STE<br>STE<br>AVALIAÇÕES DO PROJETO<br>HISTÔRICO DO PROJETO<br>Ia<br>02/2015 10:19                                                              | Natureza do Financiament<br>Auxilio Financeiro<br>2011<br>Jan Fey Mar Abr Mai Jun J<br>Situação<br>CADASTRO EM ANDAMENTO                                                                                                    | o<br>Categoria<br>DOCENTE<br>6<br>Iul Ago Set Out Nov Dez<br>Usuário            | Data Inicio<br>01/01/2016<br>CH Ded<br>Jan Fey Mar Abr Mai Ju | Data Fim<br>31/12/2017<br>icada Função<br>3 Coordenador<br>2017<br>n Jul Ago Set Out Nov D  |
| erências<br>ste<br>FINANCIAMENTOS<br>Idade Financiadora<br>3<br>MEMBROS DO PROJETO<br>CRONOGRAMA DE ATIVIDADES<br>Atividade<br>STE<br>STE<br>STE<br>STE<br>STE<br>STE<br>STE<br>STE                                                                                                    | Natureza do Financiamento<br>Auxilio Financeiro<br>2010<br>Jan Fev Mar Abr Mai Jun J<br>Jan Fev Mar Abr Mai Jun J<br>Situação<br>CADASTRO EM ANDAMENTO                                                                                    | o<br>Categoria<br>DOCENTE<br>6<br>1ul Ago Set Out Nov Dez<br>Usuário            | Data Inicio<br>01/01/2015<br>CH Ded<br>Jan Fev Mar Abr Mai Ju | Data Fim<br>31/12/2017<br>icada Função<br>3 Coordenador<br>2017<br>n Jul Ago Set Out Nov D  |
| ferências<br>este<br>FINANCIAMENTOS<br>tidade Financiadora<br>B<br>MEMBROS DO PROJETO<br>F NOME<br>CRONOGRAMA DE ATIVIDADES<br>CRONOGRAMA DE ATIVIDADES<br>CRONOGRAMA DE ATIVIDADES<br>STE<br>STE<br>STE<br>STE<br>STE<br>STE<br>STE<br>STE<br>STE<br>S                                           | Natureza do Financiament<br>Auxilio Financeiro<br>2014<br>Jan Fev Mar Abr Mai Jun J<br>Situação<br>CADASTRO EM ANDAMENTO                                                                                                    | o<br>Categoria<br>DOCENTE<br>6<br>Iul Ago Set Out Nov Dez<br>Usuário            | Data Inicio<br>01/01/2016<br>CH Ded<br>Jan Fev Mar Abr Mai Ju | Data Fim<br>31/12/2017<br>icada Função<br>3 Coordenador<br>2017<br>n Jul Ago Set Out Nov D  |
| ferências<br>este<br>FINANCIAMENTOS<br>tidade Financiadora<br>B<br>MEMBROS DO PROJETO<br>F Nome<br>CRONOGRAMA DE ATIVIDADES<br>CRONOGRAMA DE ATIVIDADES<br>Atividade<br>STE<br>STE<br>STE<br>STE<br>STE<br>STE<br>STE<br>STE                                                                      | Natureza do Financiament<br>Auxillo Financeiro<br>2010<br>Jan Fev Mar Abr Mai Jun J<br>Situação<br>CADASTRO EM ANDAMENTO                                                                                                    | o<br>Categoría<br>DOCENTE<br>6<br>Iul Ago Set Out Nov Dez<br>Usuário            | Data Inicio<br>01/01/2016<br>CH Ded<br>Jan Fev Mar Abr Mai Ju | Data Fim<br>31/12/2017<br>icada Função<br>3 Coordenador<br>2017<br>n Jul Ago Set Out Nov D  |
| ferências<br>este<br>FINANCIAMENTOS<br>tidade Financiadora<br>B<br>MEMBROS DO PROJETO<br>F Nome<br>CRONOGRAMA DE ATIVIDADES<br>Atividade<br>STE<br>STE<br>STE<br>STE<br>STE<br>Avaliações DO PROJETO<br>HISTÔRICO DO PROJETO<br>HISTÔRICO DO PROJETO<br>ta<br>02/2016 10:19<br>ARQUIYO DO PROJETO | Natureza do Financiamente<br>Auxilio Financeiro<br>2011<br>Jan Fev Mar Abr Mai Jun J<br>Jan Fev Mar Abr Mai Jun J<br>Situação<br>CADASTRO EM ANDAMENTO<br>4 (opcionalmente) submeter um arquivo co<br>Arquivo: Escolher arquivo. Nenhum a | o<br>Categoria<br>DOCENTE<br>6<br>Iul Ago Set Out Nov Dez<br>Usuário<br>Usuário | Data Inicio<br>01/01/2015<br>CH Ded<br>Jan Fev Mar Abr Mai Ju | Data Fim<br>31/12/2017<br>icada Função<br>3 Coordenador<br>2017<br>n Jul Ago Set Out Nov D  |
| Ferências                                                                                                    | Natureza do Financiamente<br>Auxilio Financeiro<br>2011<br>Jan Fev Mar Abr Mai Jun J<br>Situação<br>CADASTRO EM ANDAMENTO<br>tá (opcionalmente) submeter um arquivo co<br>Arquivo: Escolher arquivo. Nenhum a                             | o<br>Categoria<br>DOCENTE<br>6<br>Iul Ago Set Out Nov Dez<br>Usuário<br>Usuário | Data Inicio<br>01/01/2015<br>CH Ded<br>Jan Fev Mar Abr Mai Ju | Data Fim<br>31/12/2017<br>icada Função<br>3 Coordenador<br>2017<br>n Jul Ago Set Out Nov D  |
| ferências<br>este<br>FINANCIAMENTOS<br>idiade Financiadora<br>B<br>MEMBROS DO PROJETO<br>- Nome<br>CRONOGRAMA DE ATIVIDADES<br>Atividade<br>STE<br>STE<br>STE<br>STE<br>STE<br>STE<br>STE<br>STE                                                                                                  | Natureza do Financiament<br>Auxilio Financeiro<br>201<br>Jan Fev Mar Abr Mai Jun J<br>Situação<br>CADASTRO EM ANDAMENTO<br>tá (opcionalmente) submeter um arquivo co<br>Arquivo: Escolher arquivo Nenhum a                                | o<br>Categoria<br>DOCENTE<br>6<br>Iul Ago Set Out Nov Dez<br>Usuário<br>Usuário | Data Inicio<br>01/01/2016<br>CH Ded<br>Jan Fev Mar Abr Mai Ju | Data Fim<br>31/12/2017<br>icada Função<br>3 Coordenador<br>2017<br>n Jul Ago Set Out Nov D  |

Na Figura 10, o usuário, a partir do ícone Arquivo: Escolher arquivo Nenhum arquivo selecionado, , deverá anexar, compactado, os seguintes documentos (para tanto, pode-se utilizar o *software* WinRAR :):

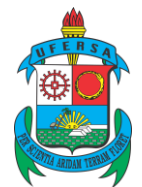

- Termo do órgão financiador comprovando o auxílio, bolsa etc.;
- Projeto;
- > Termo do órgão financiador evidenciando a equipe executora;
- Termo do comitê de ética, quando cabível;
- Declaração do coordenador, quando o mesmo não pertencer à instituição, concordando com o cadastro na PROPPG.

O campo do termo de concordância deve ser marcado antes do envio.

A Figura 13 mostra o sucesso do envio do projeto à PROPPG.

Figura 13 – submissão do projeto à PROPPG

| <ul> <li>Projeto Cadastrado com Sucesso</li> </ul> |                               |                                                            |                                            |
|----------------------------------------------------|-------------------------------|------------------------------------------------------------|--------------------------------------------|
| Projetos de Pesquisa                               |                               |                                                            | (x) rechar mensagens                       |
|                                                    | Comprovante de Ca             | dastro de Projeto de Pesquisa                              |                                            |
| Projeto <b>PEU0002-2016</b> , c                    | adastrado e submetido com suc | cesso à Pró-Reitoria de Pesquisa em 24/02/2016 10:         | 55 por (usuário )                          |
|                                                    |                               | 2                                                          | •                                          |
| Clique aqui para visualizar o pr                   | ojeto submetido.              | Clique aqui para cadastrar os planos (<br>bolsa            | de trabalho para solicitar cotas de<br>15. |
|                                                    |                               |                                                            |                                            |
|                                                    |                               | 2                                                          |                                            |
| Observar que o ícone                               | Clique aqui para cadastra     | r os planos de trabalho para solicitar cotas de<br>bolsas. | ainda não se encontra                      |
| habilitado nesse mome                              | ento.                         |                                                            |                                            |

# 4. GERENCIANDO OS PROJETOS

Os projetos podem ser gerenciados pelo usuário seguindo o caminho mostrado na Figura 14.

| Figura | 14 – | gerenciando | projetos |
|--------|------|-------------|----------|
|--------|------|-------------|----------|

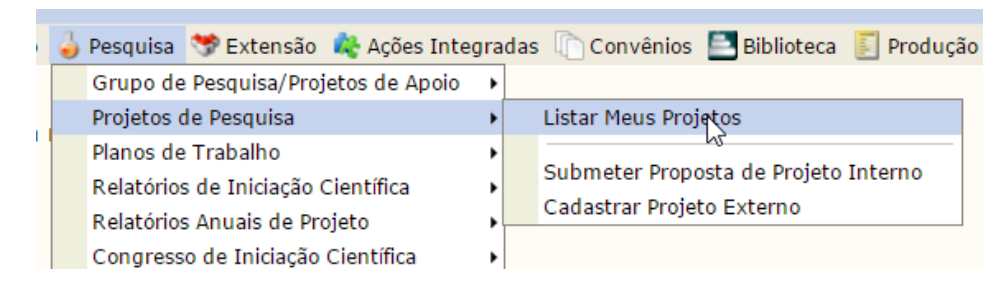

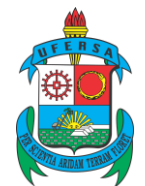

Pró-reitoria de Pesquisa e Pós-graduação Av. Francisco Mota, 572 – Caixa Postal 137 – Bairro Presidente Costa e Silva – Mossoró – RN – CEP: 59.625-900 - Tel.: (84)3317-8296 – E-mail: proppg@ufersa.edu.br

### 4.1. Situações dos projetos

Na Figura 15, temos as situações que os projetos podem assumir. Essa tela é visualizada pelo usuário.

Figura 15 - situações dos projetos

| 🔓 : Fir                               | 🔍 : Visualizar Projeto de Pesqui<br>nalizar Projeto de Pesquisa 🧳 : Impri<br>🔗 . | sa 🥪 : Alterar F<br>imir Projeto de Pe | Projeto de Pesquisa 🥣 : Remover Pr<br>squisa 🎬 : Criar Comunidade Virt | rojeto de Pesqu<br>ual com particip | isa<br>antes | do proj | eto |  |
|---------------------------------------|----------------------------------------------------------------------------------|----------------------------------------|------------------------------------------------------------------------|-------------------------------------|--------------|---------|-----|--|
| PROJETOS DE PESQUISA DE QUE PARTICIPO |                                                                                  |                                        |                                                                        |                                     |              |         |     |  |
| Código                                | Título/Coordenador                                                               | Tipo                                   | Situação                                                               |                                     |              |         |     |  |
| PROJETOS PASSÍVEIS                    | S DE ALTERAÇÃO                                                                   |                                        |                                                                        | -                                   |              | -       |     |  |
| PEU0008-2016                          |                                                                                  | EXT                                    | CADASTRO EM ANDAMENTO                                                  | G                                   | 2            | e       |     |  |
| PROJETOS ENVIADOS                     | 5                                                                                |                                        |                                                                        |                                     |              |         |     |  |
| PES0001-2016                          |                                                                                  | EXT                                    | EM EXECUÇÃO                                                            | Q                                   | 9            | 355     | 10  |  |
|                                       |                                                                                  |                                        |                                                                        | 0                                   | 10           |         |     |  |
|                                       |                                                                                  |                                        |                                                                        | ~                                   | -            |         |     |  |
| PET0003-2016                          |                                                                                  | EXT                                    | EM EXECUÇÃO (RENOVADO)                                                 | Q                                   | 9            |         |     |  |
| PEU0004-2016                          |                                                                                  | EXT                                    | EM EXECUÇÃO                                                            | Q                                   | 3            | 100     | 16  |  |
| PET0004-2016                          |                                                                                  | EXT                                    | SUBMETIDO                                                              | Q                                   | 2            |         |     |  |
| PEU0005-2016                          |                                                                                  | EXT                                    | FINALIZADO                                                             | Q                                   | 2            |         |     |  |
| PEU0006-2016                          |                                                                                  | EXT                                    |                                                                        | Q                                   | 3            |         |     |  |
| PEU0007-2016                          |                                                                                  | EXT                                    | DESATIVADO                                                             | Q                                   | 29           |         |     |  |
| PEU0009-2016                          |                                                                                  | EXT                                    | SUBMETIDO                                                              | Q                                   | -9           |         |     |  |
| PEU0001-2015                          |                                                                                  | EXT                                    | PENDENTE DE REL. FINAL                                                 | Q                                   |              |         |     |  |

- Cadastro em andamento status que indica que o professor ainda não finalizou o cadastro. A PROPPG também pode utilizar essa opção para retornar um projeto para o usuário na hipótese de necessidade de retificação de dados.
- Submetido status do projeto enviado para a PROPPG.
- **Em execução** projeto sendo desenvolvido.
- Pendente de relatório final após a vigência do projeto ou término antecipado, o usuário deverá submeter o relatório à PROPPG.
- Em execução (renovado) projeto cuja vigência foi estendida, mediante comprovação.
- Finalizado projeto cujo relatório final foi apresentado e este foi aprovado ou que foi encerrado pelo usuário (serão necessários a justificativa e relatório).
- Desativado projeto cuja execução tornou-se inviável, exigindo-se comprovação.

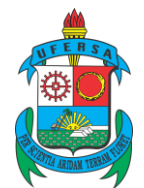

O ícone possibilita a emissão de declarações. Observar que a opção está disponível para os projetos em execução, em execução (renovados) e finalizados.

O ícone permite a criação de comunidades virtuais para os participantes do projeto. Essas comunidades aparecem na tela principal do SIGAA, após o *login*.

### 4.2. Gerenciando projetos na PROPPG

A Figura 16 mostra a tela de gerência dos projetos pelo usuário da PROPPG.

Figura 16 – gerência do projeto na PROPPG

| _                | 🔍 : Visualizar Projeto 🛛 🤯 : A<br>📓 : Enviar Relatório Final | Alterar Projeto 🛛 🍰 : Gerenciar Membros do Projeto<br>🔲 : Listar Avaliações 🛛 📄 : Emitir Declaração 🚽 | 🥑 : Remover Proj<br>📝 : Renovar Projeto | eto          |  |  |  |
|------------------|--------------------------------------------------------------|----------------------------------------------------------------------------------------------------|-----------------------------------------|--------------|--|--|--|
|                  | PROJETOS DE PESQUISA ENCONTRADOS ( 16 )                      |                                                                                                    |                                         |              |  |  |  |
| Código           | Centro Título/Coordenador                                    | Tipo Situação                                                                                         | Data de<br>Cadastro                     |              |  |  |  |
| 2016             |                                                              |                                                                                                    |                                         |              |  |  |  |
| PES0001-<br>2016 | DACS                                                         | EXT EM EXECUÇÃO                                                                                       | 24/02/2016                              | 0, 🥪 🎥 🖬 📓 🖉 |  |  |  |
| PES0003-<br>2016 | DACS                                                         | EXT                                                                                                   | 25/02/2016                              | Q 🥪 🌡 🗑 📕 💹  |  |  |  |

Nessa parte, são destacados os ícones abaixo:

- Set este forme permite incluir e excluir membros. Essa atribuição será da PROPPG.
- > 🖉 ícone utilizado para renovação do projeto, mediante comprovação.

# 5. ENVIO DO RELATÓRIO

Após o encerramento do projeto ou término antecipado, o usuário deverá enviar o relatório final, conforme mostrado nas Figuras 17, 18 e 19. Tal relatório pode ser o mesmo que o usuário deve submeter ao órgão financiador, se for o caso, e a ausência do envio impossibilitará o usuário de cadastrar novos projetos.

Figura 17 – envio do relatório

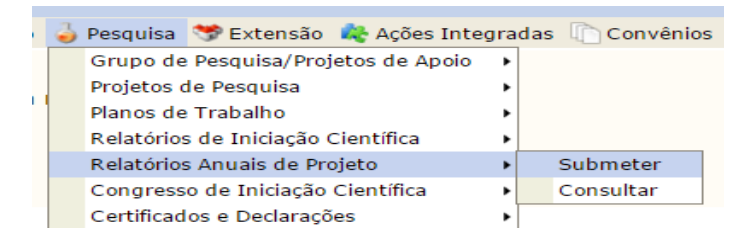

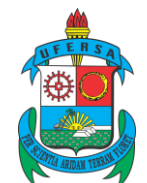

Pró-reitoria de Pesquisa e Pós-graduação Av. Francisco Mota, 572 – Caixa Postal 137 – Bairro Presidente Costa e Silva – Mossoró – RN – CEP: 59.625-900 - Tel.: (84)3317-8296 – E-mail: proppg@ufersa.edu.br

#### Figura 18 - envio do relatório - continuação

|                                                                                                    | S Envlar Relatorio                                                                                                    |         |   |
|----------------------------------------------------------------------------------------------------|----------------------------------------------------------------------------------------------------|---------|---|
|                                                                                                    | <b>R</b> elatório Anual de Projetos de Pesquisa                                                                                                    |         |   |
| Código                                                                                                    | Título do Projeto                                                                                                    | Enviado |   |
| PET0004-2016                                                                                                    |                                                                                                    | Não     | 9 |
| PEU0009-2016                                                                                                    |                                                                                                    | Não     | 9 |
| Figura 19 – envio de                                                                                                    | o relatório – continuação                                                                                                    |         |   |
| Bem-vindo ao Cadastro<br>O relatório anual de projet<br>A cada 5 minutos surgira<br>Ao concluir o preenchiment<br>de submissão dos relatórios anua | <b>de Relatório Anual de Projeto de Pesquisa</b><br>o deve ser submetido na forma de um <b>Resumo Expandido</b> contendo no máximo 10.000 caracteres.<br>um alerta perguntando se você deseja salvar o relatório. Clicando em <b>SIM</b> o relatório será salvo automaticamente.<br>to, dique no botão <b>Submeter Relatório.</b> Você ainda poderá editar o texto do resumo expandido até a data de encerramento do período<br>ais de projetos. |         |   |
|                                                                                                    | Relatório Anual                                                                                                    |         |   |
| Projeto de Pesquisa:                                                                                                    |                                                                                                    |         |   |
| PET0004-2016 -                                                                                                    |                                                                                                    |         |   |
| Resumo Expandido:                                                                                                    |                                                                                                    |         |   |
|                                                                                                    |                                                                                                    |         |   |
|                                                                                                    |                                                                                                    |         |   |
|                                                                                                    |                                                                                                    |         |   |
|                                                                                                    |                                                                                                    |         |   |
|                                                                                                    |                                                                                                    |         |   |
|                                                                                                    |                                                                                                    |         |   |
|                                                                                                    |                                                                                                    |         |   |
|                                                                                                    |                                                                                                    |         |   |
|                                                                                                    |                                                                                                    |         |   |
|                                                                                                    |                                                                                                    |         |   |
|                                                                                                    |                                                                                                    |         |   |
|                                                                                                    |                                                                                                    |         |   |
| 00000/10000                                                                                                    | A                                                                                                    |         |   |
|                                                                                                    | Anexar arquivo: Escolher arquivo Nenhum arquivo selecionado                                                                                                    |         |   |
|                                                                                                    | Submeter Relatório Cancelar                                                                                                    |         |   |
|                                                                                                    |                                                                                                    |         |   |

O usuário pode anexar, em um único arquivo compactado, documentos adicionais que comprovem o término do projeto no prazo normal ou seu encerramento antecipado utilizando o botão Anexar arquivo: Escolher arquivo Nenhum arquivo selecionado.

Após concluir, clicar em Submeter Relatório

### 6. ENTENDENDO O CÓDIGO GERADO

Os códigos dos projetos externos seguem o padrão **PEUNÚMEROSEQUENCIAL**-**ANOINICIAL**, em que:

- ➢ PE − projeto externo.
- $\succ$  **U** letra que identifica as unidades da universidade.
- NÚMEROSEQUENCIAL número sequencial, por ano de início dos projetos. Por exemplo, PEU0001-2013, PEU0002-2013.
- > **ANOINICIAL** ano inicial do projeto.

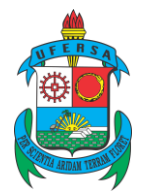

As unidades serão identificadas pelas letras a seguir:

- Departamento de Agrotecnologia e Ciências Sociais/DACS E.
- Departamento de Ciências Ambientais e Tecnológicas/DCAT B.
- Departamento de Ciências Animais/DCAN A.
- Departamento de Ciências Exatas, Tecnológicas e Humanas/DCETH/Angicos - F.
- Departamento de Ciências Exatas e Naturais/DCEN C.
- Departamento de Ciências Vegetais/DCV D.
- Campus de Caraúbas G.
- ➤ Campus de Pau dos Ferros H.

# 7. CONSIDERAÇÕES FINAIS

Como informado na introdução, o módulo já se encontra adequado à realidade requerida para a gerência dos projetos externos pela PROPPG, setores da universidade e acompanhamento da execução dos mesmos pela comunidade em geral. No entanto, nos primeiros momentos, falhas poderão ocorrer. Nesse caso, o usuário deverá procurar a PROPPG ou enviar e-mail para proppg@ufersa.edu.br.

Este manual será atualizado conforme as necessidades, e tais atualizações serão disponibilizadas da mesma forma que o original.

Da mesma forma, melhorias poderão ser criadas ou habilitadas no módulo para maior eficiência e eficácia na gerência dos projetos.